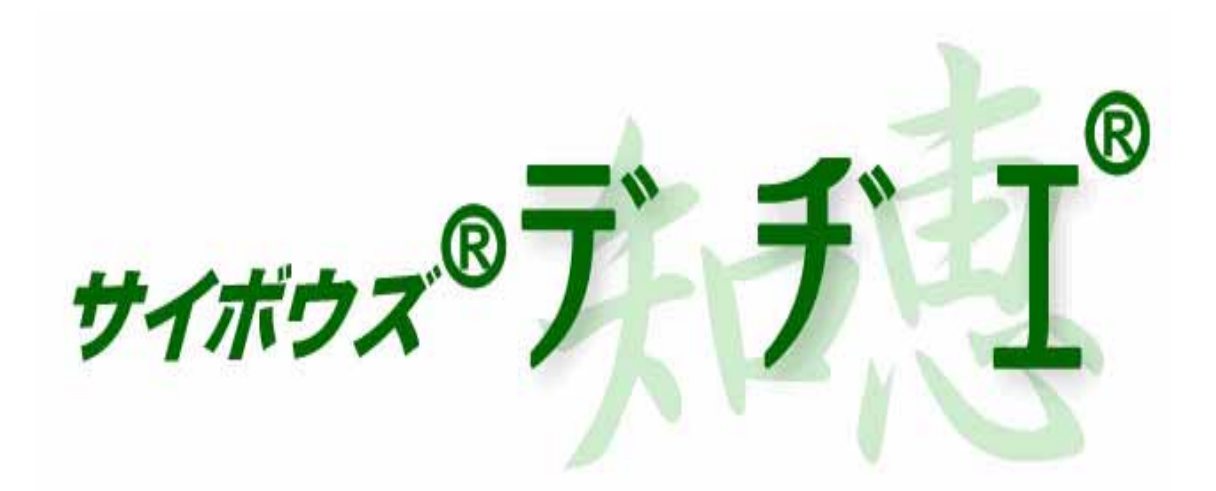

# サイボウズ デヂエ 5.0 新規インストールマニュアル

# (UNIX 版)

2004年 10月 12日 初版発行

発行 サイボウズ株式会社 ナレッジ事業推進部

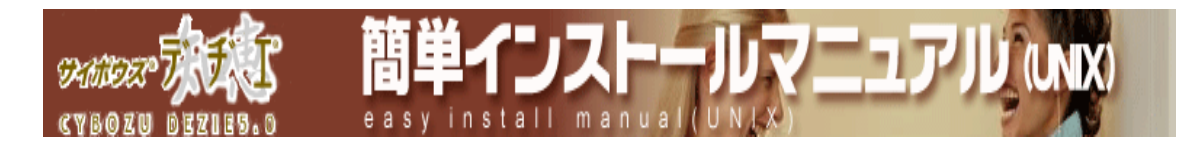

目次

# > インストール前の確認

インストールする前に、事前に必要な環境等の確認をします。

# > アーカイブの展開

ダウンロードしたアーカイブを展開します。

# > インストーラの起動

インストーラを起動します。

# > インストールの開始

インストール手順をご紹介しています。

#### > 動作確認

インストール後の動作確認方法をご紹介しています。

## > 初期設定

デヂエを使い始める前に、まず行う設定についてのご案内です。

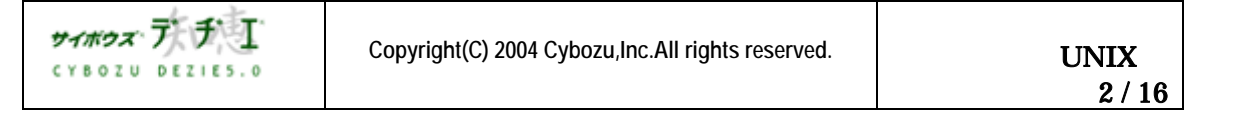

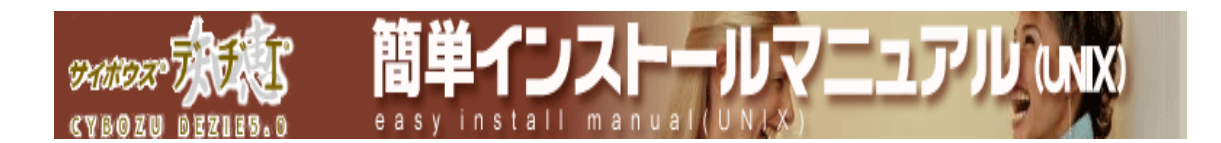

#### インストール前の確認

インストール時に若干の UNIX コマンドを利用します。UNIX シェル環境での作業経験がない方は、サーバー (UNIX) のシステム管理者に協力を依頼してください。

1. 動作環境を確認

貴社のネットワーク環境で利用いただけるかを、ホームページ [ ダウンロード > 動作 確認ページ ] でご確認ください。

2.ダウンロード済みか確認

デデエ がダウンロードされていることをご確認ください。ダウンロードされていない場合は、ホームページ [ ダウンロードページ ] よりダウンロードしてください。

3. サーバーの日時を確認

デヂエ をインストールするサーバーの日時が正しいか、ご確認ください。サーバーの日 時を元に、ライセンスのチェックを行います。日時が正しくないと、ご使用に支障をきた す場合があります。

- 4. Web サーバーがインストール済みか確認 Web サーバー とは、プラウザからの要求に応じて HTTP データ (ホームページの データ)を提供するサーバーソフトです。 デヂエ を使用する際には必須となります。
  - サーバーマシンに、Web サーバー がインストール済みでない場合、 デデエ UNIX 版では、Apache 1.1 以降に対応致しております。Apache1.1 以降 のバージョンをインストールください。

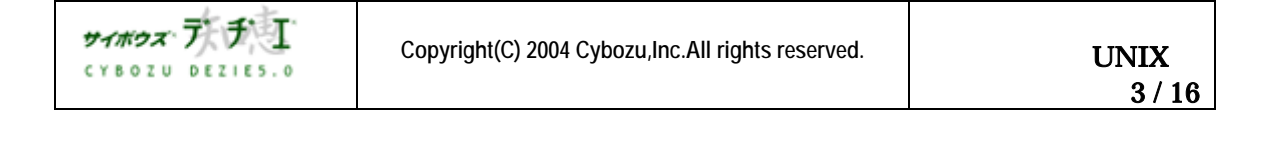

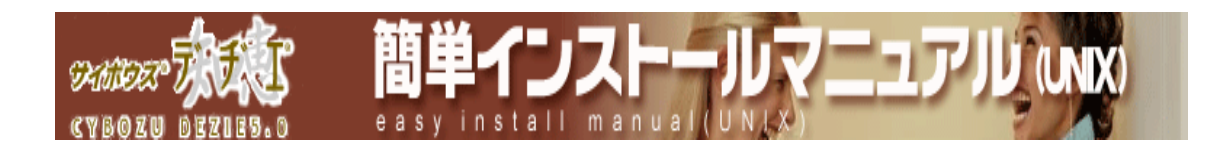

#### アーカイブの展開

1.スーパーユーザーになる

su コマンドにて root 権限でのログインを行います。("-" をつけるようにしてください)

| > SU - |  |  |
|--------|--|--|
|        |  |  |

2.ダウンロードしたファイルを適当なディレクトリに置き、そのディレクトリ に移動します

ここでは、/tmp にファイルを置いた場合を想定して説明いたします。 ダウンロードサイトからダウンロードしたファイル名は、以下とします。

- ✤ Cbdz50jal.tar.gz(Linux 版)
- ◆ cbdz50jas.tar.Z (Solaris 版)

(Linux 版の場合) アーカイブ名の箇所には FreeBSD 版は「cbdz50jaf.tar.gz」、 Solaris 版は「 cbdz50jas.tar.Z 」を指定してください。

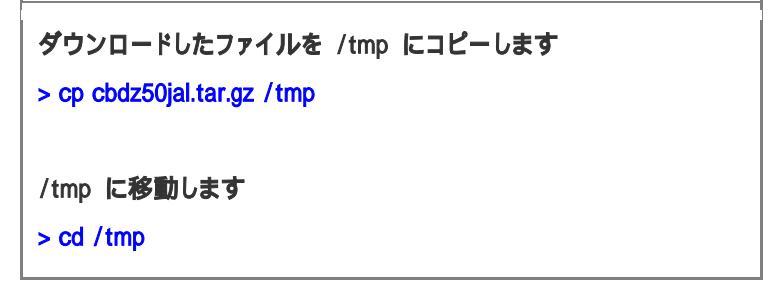

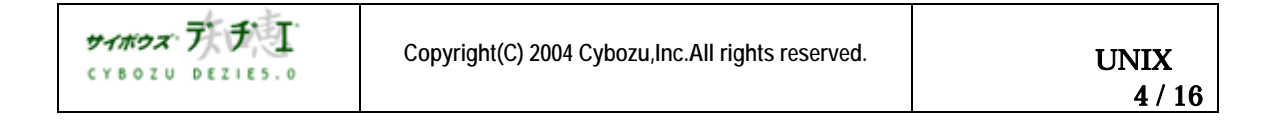

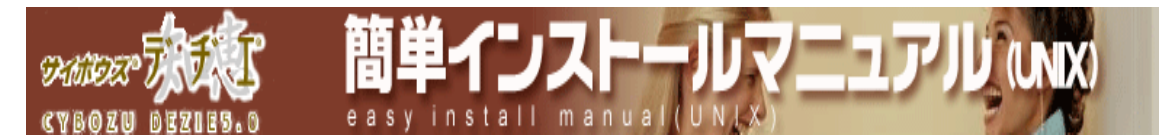

#### 3. アーカイブを展開する

GNU tar コマンド (もしくは gzip コマンドと tar コマンド)、または uncompress コマンドを用いて、 以下の様にアーカイブを展開します。

| (Linux版の場合)<br>i)gnu tar の場合<br>> tar zxvf cbdz50jal.tar.gz<br>ii)gzip と通常の tar の場合<br>> gzip -cd cbdz40jal.tar.gz   tar xvf - |
|----------------------------------------------------------------------------------------------------|
| (FreeBSD版の場合)<br>i)gnu tar の場合<br>> tar zxvf cbdz50jaf.tar.gz                                                                  |
| ii)gzip と通常の tar の場合<br>> gzip -cd cbdz50jaf.tar.gz   tar xvf -                                                                |
| (Solaris版の場合)<br>iii) uncompress 通常の tar の場合<br>> uncompress cbdz50jas.tar.Z<br>> tar xvf cbdz50jas.tar                        |

展開すると、"cbdzsetup"、"cbdzINSTALL.txt" ファイルと、"cbdztmp"ディレクトリが作成されますので、正しく展開できていることを確認します。

Is コマンドを使用して、ディレクトリとファイルが存在していることを確認してください。

> Is -I

-rw-r--r-- 1 nobody cybozu 8580 Oct 28 12:00 cbdzINSTALL.txt

- -rwxr--r-- 1 nobody cybozu 25328 Oct 28 12:00 cbdzsetup
- drwxr-xr-x 8 nobody cybozu 512 Oct 28 12:00 cbdztmp

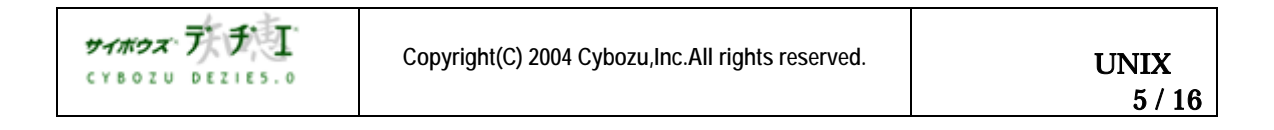

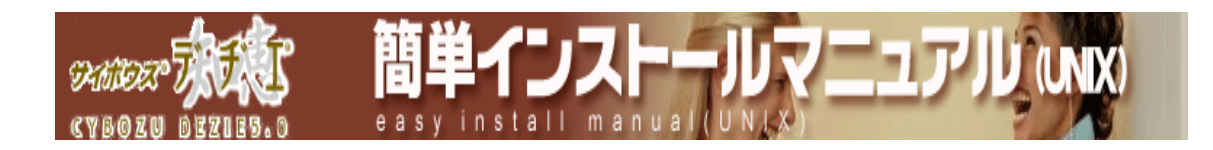

#### インストーラの実行

1. インストーラを実行する

アーカイブを展開したディレクトリで、cbdzsetup を実行します。

```
> ./cbdzsetup
```

#### 2.日本語が表示できるかの確認

日本語が表示されている場合は、Y (y) キー を押してから、Enter キー を押します。

この行が日本語で表示されたら y を入力してください。()

Can you read the above text in Japanese ? ([y]/n) :

( ) ここの日本語が文字化けしている場合は、英語表示モードのインストールとなります。N(n)を押してから、Enter キーを押してください。

| 日本語   | ソフトウェア使用許諾契約書を表示します。必ずお読みください。同意 |
|-------|----------------------------------|
| 表示モード | される場合は、Enter キーを押して、次の画面を表示します。  |
| 英語    | インストール前に以下のファイルを必ずお読みください。同意される場 |
| 表示モード | 合は、Y(y) を押してから、Enter キーを押してください。 |

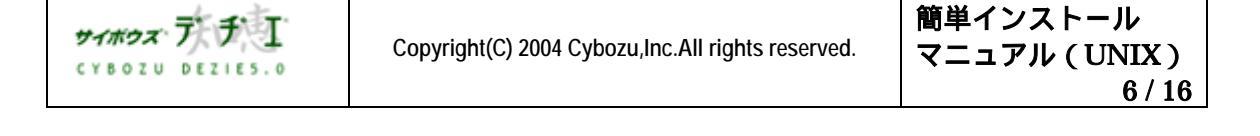

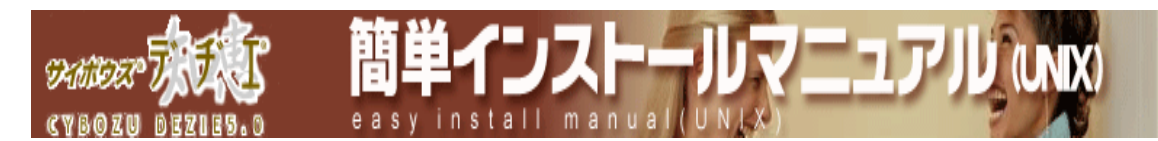

#### 3. 試用許諾契約書への同意の確認

Enter キー あるいは Y(y) キー を押します。

サイボウズ(R)デチエ(R)インストーラ この度はサイボウズ(R)デデエ(R)を御利用いただきまして誠にあ りがとうございます。 このインストーラは、サイボウズ デヂエ 5.x(x.x) をインストール します。 サイボウズ デヂエ のインストールには、試用許諾契約書への同意が 必要です。 -- Enter を押してください --Cybozu (R) Dezie (R) Setup Program Thank you for using Cybozu (R) Dezie (R). This Setup Program will install Cybozu Dezie 5.x(x.x). You need to accept "LICENSE" before installing this application. Please read the following a document before going further. LICENSE: /tmp/cbdztmp/execute/LICENSEDEZIE If you do not accept it, this setup program will close. To install Cybozu Dezie, you must accept the document. Do you accept all the terms of the document? Y:Yes / N:No / Q:Quit :

( ) ここで、以下の Web サーバーの起動ユーザーを聞かれた場合は、インストーラが Web サーバーの起動ユーザーを探せなかった場合です。
 http://d.cybozu.co.jp/manual/admin/admin\_install\_unix01.html#01 をご参考に、
 Web サーバーの起動ユーザーを調べた後、ご記入ください。

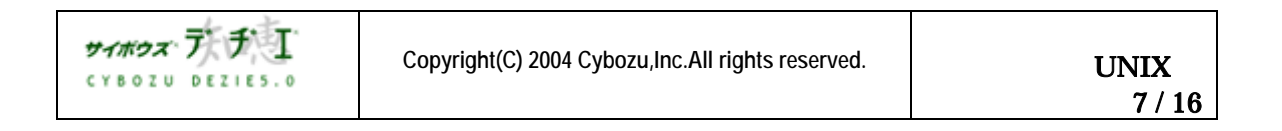

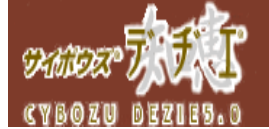

====== Entering the user name for invoking Web server ======= Enter the user name for invoking Web server, and press Enter. (Q: Quit) User Name for launching Web server :

間単インストー

easvinstall man

() ここで、日本語表示モードの場合は、試用許諾契約書が表示されます。

[F]キーを押して試用許諾契約書をすべてお読みいただき、Y(y)キーを押します。

サイボウズ(R) デヂエ(R)

サイボウズ株式会社 試用許諾契約書 サイボウズ株式会社(以下、「サイボウズ」といいます。)のソフトウエ ア製品(以下、「本ソフトウエア製品」といいます。)を試用されようと している法人、団体(以下、「お客様」といいます。)のみなさまへのご 注意:本試用許諾契約書(以下、「本契約書」といいます。)は、お客様 とサイボウズの間に締結される法的な契約書です。本ソフトウエア製品を インストールした場合には、お客様は本契約書の条項に拘束されることに 承諾したものとし、本試用許諾契約(以下、「本契約」といいます。)が 成立したものとみなされます。

(中略)

8.その他

お客様が入手した本ソフトウエア製品に、本契約と異なる条項の試用許諾 契約および条件が添付されている場合は、サイボウズによって特に本契約 と異ならしめるものと明記してあるものを除き、お客様による本ソフトウ エア製品の試用には、本試用許諾契約が優先して適用されるものとしま す。本契約は、両当事者間の試用許諾に関する唯一の合意であり、両当事 者の署名ないし記名押印ある書面によってのみ、変更することができま す。また、販売店等がお客様に対して用意している注文書に記載されてい る条件は、本契約に対して効力を持たず、本契約内容にいささかの影響を もあたえるものではありません。 LI\_DZ\_030909

Y: 同意する/N: 同意しない(中止する)/[F]: 次のページ:

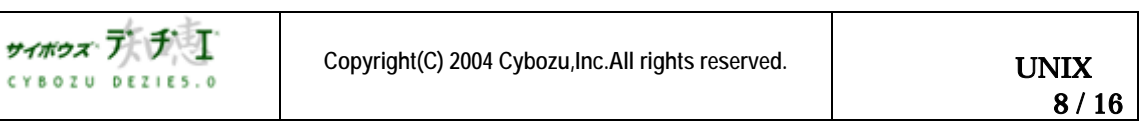

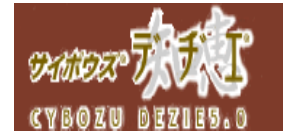

ドキュメントルートディレクトリの設定

(ドキュメントルートディレクトリ)/cbdb にイメージファイル等が格納されます。

間単インストー

/var/www/html

このディレクトリはドキュメントルートディレクトリとして設定されていますか?

[Y]: はい / N: いいえ(別ディレクトリを設定) / Q: インストールの中止 :

------ Confirming DocumentRoot Directory Location ------

Image files etc. are installed in "cbdb" directory under a DocumentRoot directory. /var/www/html

Is this directory a DocumentRoot directory in the current settings?

[Y]: Yes / N: Select Different Directory / Q: Quit :

【ドキュメントルートディレクトリ】 ホームページのデータが入る一番トップのディレクトリで、Web サーバー固有のディレクトリです。

 ( ) ここで、以下のようにドキュメントルートディレクトリの記入を求められた場合は、 インストーラーが ドキュメントルートディレクトリを探せなかった場合です。 <u>http://d.cybozu.co.jp/manual/admin/admin\_install\_unix01.html#02</u> を参照の上、 ご使用の Web サーバーのドキュメントルートディレクトリを調べた後、ご記入ください。

(ドキュメントルートディレクトリ)/cbdb にイメージファイル等が格納されます。

ドキュメントルートのディレクトリを入力して Enter を押してください

(Q: インストールの中止)

ドキュメントルートディレクトリ:

====== Entering Document Root Directory Name =======

Image files etc. are installed in a "cbdb" directory under a DocumentRoot directory. Enter the document root directory name, and press Enter.

(Q: Quit)

Document Root Directory :

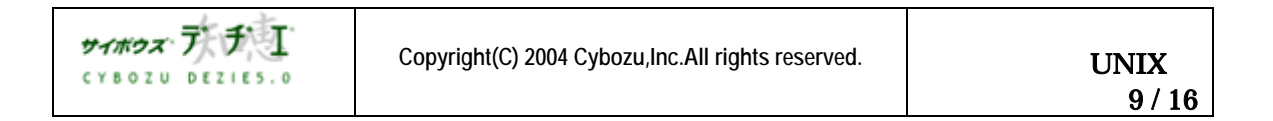

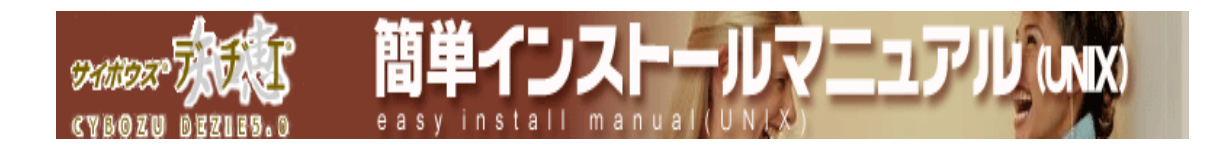

#### インストール先ディレクトリの設定

インストール先ディレクトリにおいて、インストール実行前に以下の注意事項をご確認ください。

| <b> インストールディレクトリの確認</b>                                                          |
|----------------------------------------------------------------------------------|
| /var/www/cgi-bin/cbdb                                                            |
| このディレクトリをインストール先にしてよろしいですか?                                                      |
| [Y]: はい / N: 別ディレクトリを設定 / Q: インストールの中止 :                                         |
| Confirming Install Directory Location                                            |
| /var/www/cgi-bin/cbdb                                                            |
| To install files in this directory, press Enter. To install files in a different |
| directory, Press N.                                                              |
| [Y]: Yes / N: Select Other Directory / Q: Quit :                                 |

デヂエ をインストールするディレクトリを設定します。

通常は、CGI 実行可能ディレクトリ配下 /cbdb にインストール先のディレクトリを指定します。 問題が無ければ、 Enter キーを押して次の設定に進みます。

 () ここで、以下のようにインストール先ディレクトリを聞かれる場合や、表示された以外の インストール先ディレクトリを指定したい場合は、
 <a href="http://d.cybozu.co.jp/manual/admin/admin\_install\_unix01.html#03">http://d.cybozu.co.jp/manual/admin/admin\_install\_unix01.html#03</a> でインストール先 ディレクトリを指定してください。

| インストールディレクトリの入力                                    |  |
|----------------------------------------------------|--|
| インストール先のディレクトリを入力して Enter を押してください                 |  |
| ( Q: インストールの中止 )                                   |  |
| インストール先ディレクトリ:                                     |  |
| Entering Install Directory Name                    |  |
| Enter the install directory name, and press Enter. |  |
| (Q: Quit)                                          |  |
|                                                    |  |

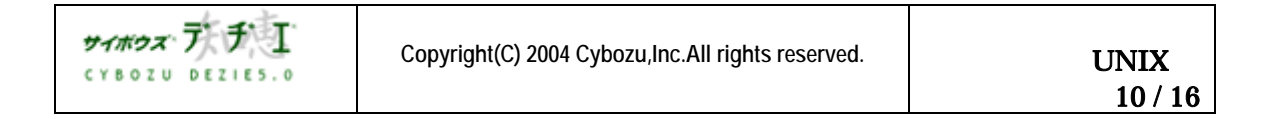

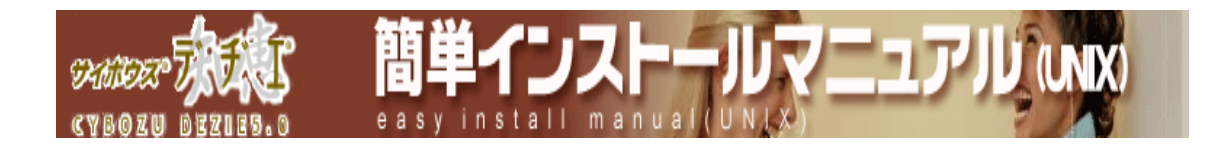

## インストール実行の確認

次の画面でインストール情報が表示されますので、インストール実行を確認してください。

| インストールの確認                                                                                                    |
|----------------------------------------------------------------------------------------------------|
| ドキュメントルートディレクトリ : /var/www/html                                                                                                    |
| インストール先ディレクトリ : /var/www/cgi-bin/cbdb                                                                                                    |
| 以下の製品をインストールします。                                                                                                    |
| サイポウズ (R) デヂエ (R) 5.x(x.x)                                                                                                    |
| インストールを実行します。よろしいですか?                                                                                                    |
| Y: インストール実行 / N: ディレクトリ選択に戻る / Q: インストールの中止 :                                                                                                    |
|                                                                                                    |
| Starting Installation                                                                                                    |
| Starting Installation                                                                                                    |
| Starting Installation<br>DocumentRoot Directory : /var/www/html<br>Install Directory : /var/www/cgi-bin/cbdb                                                                                                    |
| Starting Installation<br>DocumentRoot Directory : /var/www/html<br>Install Directory : /var/www/cgi-bin/cbdb<br>Setup will install the following application.                                                                        |
| Starting Installation<br>DocumentRoot Directory : /var/www/html<br>Install Directory : /var/www/cgi-bin/cbdb<br>Setup will install the following application.<br>Cybozu (R) Dezie (R) 5.x(x.x)                                       |
| Starting Installation<br>DocumentRoot Directory : /var/www/html<br>Install Directory : /var/www/cgi-bin/cbdb<br>Setup will install the following application.<br>Cybozu (R) Dezie (R) 5.x(x.x)<br>Enter Y to start installing files. |

問題が無ければ、Y(y) + Enter キー を押して、インストールを実行します。

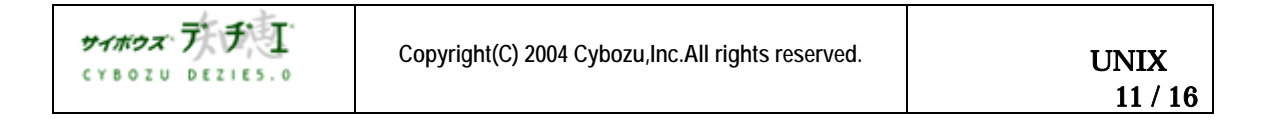

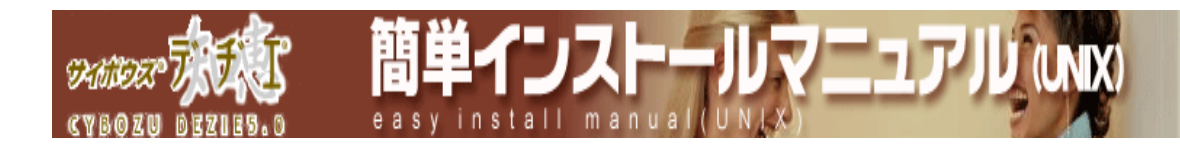

#### インストールの実行

インストールが実行されます。

ディレクトリを作成しています... 実行ファイルをコピーしています... イメージファイルをコピーしています... (イメージファイルは必ず上書きされます) モジュールファイルをコピーしています... (既にテンプレートファイルがあった場合) テンプレートファイルのバックアップを実行しています... テンプレートファイルをコピーしています... ディレクトリの所有者を変更しています...

Making Directory...

Copying Executable Files...

Copying Image Files...

(イメージファイルは必ず上書きされます)

Copying Module Files...

(既にテンプレートファイルがあった場合) Performing the backup of the Template Files... Copying Template Files... Copying Data Files... Changing owner of the install directory...

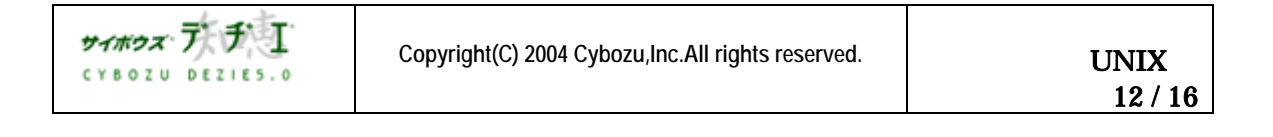

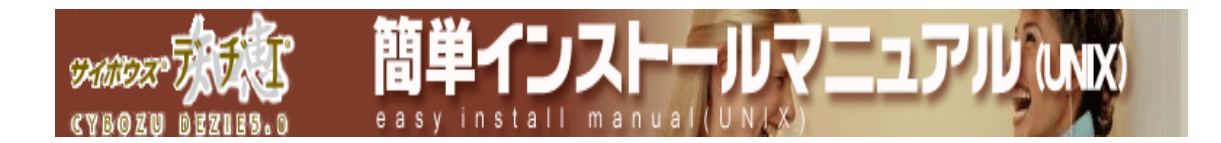

### LICENSE ( 試用許諾書 ) 及び README の保存場所の表示

LICENSE ( 試用許諾書 ) 及び README ファイルが保存されたディレクトリを表示します。

| サイボウズ(R)デヂエ(R)5.x(x.x) のインストールが終了しました。                                                                                                    |
|----------------------------------------------------------------------------------------------------|
| ご使用の前に README をお読みください。                                                                                                    |
|                                                                                                    |
|                                                                                                    |
| 試用許諾契約書, README のファイルパスは以下の通りです。                                                                                                    |
|                                                                                                    |
| <b>試田許諾契約書</b> ・                                                                                                    |
| /var/www/cgi-bip/cbdb/LICENSEDE71E                                                                                                    |
|                                                                                                    |
| README :                                                                                                    |
| /var/www/cgi-bin/cbdb/READMEDEZIE                                                                                                    |
|                                                                                                    |
| Installation of Cybozu(R)Dezie(R)5.x(x.x) is complete.                                                                                       |
| Please read the documents below carefully before using the software.                                                                         |
|                                                                                                    |
|                                                                                                    |
|                                                                                                    |
| _/_/_/_/_/_/_/_/_/_/_/_/_/_/_/_/_/_/_/                                                                                                    |
| _/_/_/_/_/_/_/_/_/_/_/_/_/_/_/_/_/_/_/                                                                                                    |
| _/_/_/_/_/_/_/_/_/_/_/_/_/_/_/_/_/_/_/                                                                                                    |
| _/_/_/_/_/_/_/_/_/_/_/_/_/_/_/_/_/_/_/                                                                                                    |
| LICENSE, README<br>files can be found in :<br>LICENSE:<br>/var/www/cgi-bin/cbdb/LICENSEDEZIE                                                 |
| LICENSE, README<br>files can be found in :<br>LICENSE:<br>/var/www/cgi-bin/cbdb/LICENSEDEZIE                                                 |
| LICENSE, README<br>files can be found in :<br>LICENSE:<br>/var/www/cgi-bin/cbdb/LICENSEDEZIE<br>README:<br>/var/www/ogi bin/cbdb/PEADWEDEZIE |
| LICENSE, README<br>files can be found in :<br>LICENSE:<br>/var/www/cgi-bin/cbdb/LICENSEDEZIE<br>README:<br>/var/www/cgi-bin/cbdb/READMEDEZIE |

これでインストール作業は終了です。

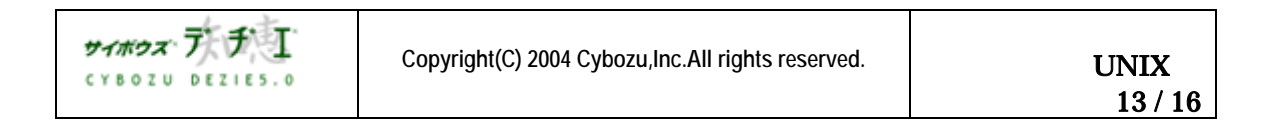

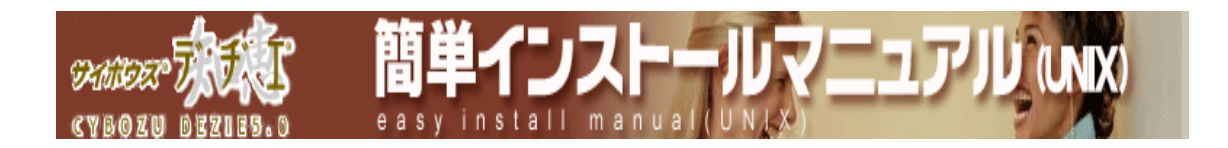

#### 動作確認

1. LICENSE ( 試用許諾書 ) 及び README を再度確認ください

LICENSE ( 試用許諾書 ) 及び README はインストールディレクトリに保存されて います。再度、内容をご確認ください。

2. 近くのパソコンからアクセスする

デヂエ を、/home/httpd/cgi-bin/cbdb にインストールされた方は、プラウザ (InternetExplorer、NetscapeNavigator など)を起動し、アドレスを下記のよう に入力してアクセスしてください。

http://(サーバーの IP アドレスまたはサーバー名)/cgi-bin/cbdb/db.cgi? 「サーバーの IP アドレスまたはサーバー名」には、「サーバーの IP アドレス(例:10.0.0.1)」 または「サーバー名(例:bozuman.cybozu.co.jp)」を入力します。 IP アドレス 入力例 ) http://10.0.0.1/cgi-bin/cbdb/db.cgi? サーバー名 入力例 ) http://nobody.cybozu.co.jp/cgi-bin/cbdb/db.cgi?

アクセスすると、サーバーの日時確認画面が表示されます。

サーバーの日時が間違っている場合、ご使用に支障をきたしたり、ご使用できなく なる場合がございます。 もし、間違っている場合には、サーバーOSの日時を修正し、 再度アクセスしてください。

サーバーの日時が正しい場合は、
<sup>利用開始</sup>を押してください。

サーバーの日付は、常に製品の右下に表示されます。定期的にご確認ください。

デヂエ にアクセスできない時は、ホームページで公開しております、
 トラブルシューティングをご確認ください。
 [ホームページ > サポート > トラブルシューティング > デヂエ にアクセスできない ]

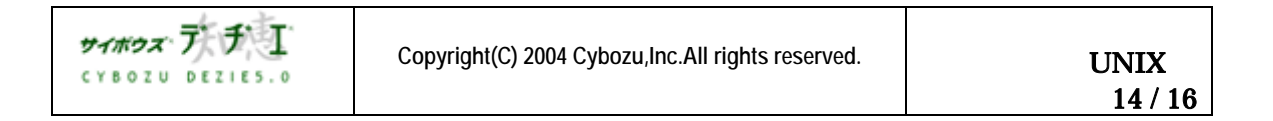

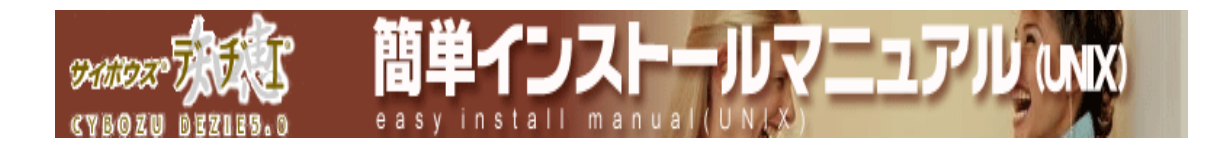

#### 初期設定

ユーザー情報の設定、各担当者の設定、ログイン方法の設定ははじめに行われることを お勧めいたします。

詳細は、ホームページ [ はじめに行うこと ] ( <u>http://d.cybozu.co.jp/manual/other/other\_first.html</u> ) を参照の上、 初期設定を行ってください。

それでは、『サイボウズ デヂエ 5.0』 をどうぞご活用下さい。

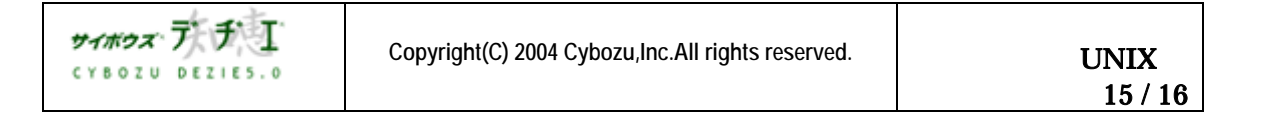

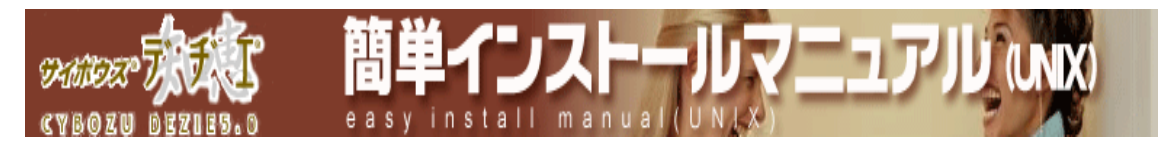

本書の内容は、改善のため予告なしに変更することがあります。 本書の内容の一部、または全部を無断で転載することは禁止されています。 記載された商品名、各製品名は各社の登録商標または商標です。

# 2004 年 10月 12日 初版発行 発行 サイボウズ株式会社 ナレッジ事業推進部 東京都文京区後楽1-4-14 後楽森ビル12F dezie@cybozu.co.jp デヂェ最新情報メール 登録受付中!

http://d.cybozu.co.jp/

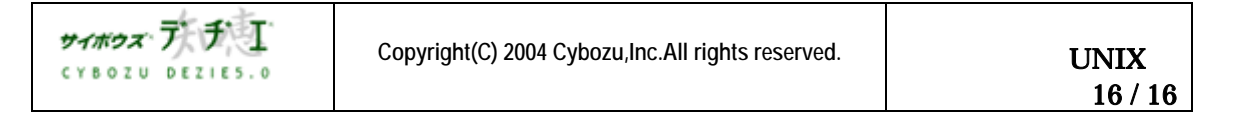